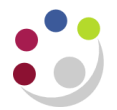

## Creating a new site for an existing customer

Don't forget - you can always use the Central Service to set up and amend customers.

Please see the forms section on the Finance Division website or contact <u>Credit Control</u> <u>http://www.finance.admin.cam.ac.uk/staff-and-departmental-services/forms</u>

## If the customer was originally created in your department

If your customer changes their address it is **not** possible to amend the existing address line in CUFS. This is to ensure that a clear audit trail is maintained.

The correct procedure is to create an **additional site** by creating a **new address line** within the **same customer record**. You **should not** create a brand new customer as this will duplicate the customer on the system.

| Navigate: C | Customers $\rightarrow$ | Standard |
|-------------|-------------------------|----------|
|-------------|-------------------------|----------|

a) Enter search criteria (e.g. customer name) and click on **Go.** 

This will retrieve the customer's existing details.

| Search                      |                |                    |                  |                    |              |            |                |             |        |
|-----------------------------|----------------|--------------------|------------------|--------------------|--------------|------------|----------------|-------------|--------|
| Simple Search               |                |                    |                  |                    |              |            |                |             |        |
| c                           | ustomer HELE   | NS BOOKS           |                  | Contact            | t First Name | e          |                |             |        |
| Re                          | gistry ID      |                    |                  | Contac             | t Last Name  | e          |                |             |        |
| Account                     | Number         |                    |                  | Contact Pho        | ne Numbe     | r          |                |             |        |
| Account De                  | scription      |                    |                  | Ad                 | dress Line : | 1          |                |             |        |
| Tax Registration            | Number         |                    |                  | Ad                 | dress Line i | 2          |                |             |        |
| Tax                         | ayer ID        |                    |                  |                    | City         | У          |                |             |        |
| D-U-N-S                     | Number         |                    |                  |                    | State        | e          |                |             |        |
| S                           | IC Code        |                    | 24               | Q I                | Postal Code  | e          |                |             |        |
| Accou                       | int Type       | -                  |                  |                    | County       | Y          |                |             |        |
| Custon                      | ner Class      |                    | -                |                    | Province     | e          |                |             |        |
| Customer C                  | ategory        |                    | ы                | Q                  | Country      | У          |                |             | •      |
| R                           | eference       |                    |                  |                    | Statu        | s Active   | •              |             |        |
|                             | Go Cl          | ear                |                  |                    |              |            |                |             |        |
| Create                      |                |                    |                  |                    |              |            |                |             |        |
| Select Name                 | Registry ID    | D-U-N-S Num        | iber A           | ddress             |              |            | Country        | Primary URL | Status |
| HELENS BOOKS                | 704375         |                    | 1                | ANY STREET, CAMB   | RIDGE, CB    | 21 1TS     | United Kingdom |             | Active |
| Accounts                    |                |                    |                  |                    |              |            |                |             |        |
| Status Active Go            | •              |                    |                  |                    |              |            |                |             |        |
| Create Account              |                |                    |                  |                    |              |            |                |             |        |
| Account Acco<br>Number Desc | unt<br>ription | Profile<br>Class I | Primary          | Bill-To Address    |              | Status Det | ails           |             |        |
| 201943                      |                | DEFAULT 1          | 1 ANY STI<br>1TS | REET , CAMBRIDGE , | CB21         | Active     | <b>—</b>       |             |        |

# b) Click on the customer's account **Details** icon.

This will take you to the *Customers Information* screen where you can create another site for your existing customer.

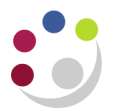

c) Click on the **Create site** button.

This will allow you to add the new address details of the new site.

| balate Account 201943 Cancel Save Apply Cancer Information Name HELENS BOOKS Customer Type ORGANIZATION Registry 1D 704375 Cocount Account Number 201943 Account Description Classification Standard Corporate Account Type External Account Type External Account Type External Additional Classification Information Copy Invoice required Expenditure Category Amount Sites Account Profile Profile Amounts Communication Account Sites Active Status Active Purpose Status Active Status Active Create Site Create Site Address Image Amount Communication Create Site Address Address MailSop Country MailSop Country Purpose Operating Unit Site Number Go Create Site Address MailSop Country MailSop Country Purpose Operating Unit Site Number Go Create Site Address MailSop Country Purpose Operating Unit Site Number Go Create Site Address MailSop Country Purpose Operating Unit Site Number Go Create Site Address MailSop Country Purpose Operating Unit Site Number Go Create Site Address MailSop Country Purpose Operating Unit Site Number Go Create Site Address MailSop Country Purpose Operating Unit Site Number Go Create Site Address MailSop Country Purpose Operating Unit Site Number Go Create Site Address MailSop Country Purpose Operating Unit Site Number Go Create Site Address MailSop Country Purpose Operating Unit Site Number Go Create Site Create Site Create Site MailSop Country Purpose Operating Unit Site Number Go Create Site Create Site Create Si | Customers >                          |                     |            |                      |              |               |          |
|----------------------------------------------------------------------------------------------------|--------------------------------------|---------------------|------------|----------------------|--------------|---------------|----------|
| Customer Information Name HELENS BOOKS Customer Type ORGANIZATION Registry ID 704375 Cocount Account Number 201943 Corporate Account Standard Corporate Account Standard Corporate Account Type External Account Standard Corporate Account Standard Corporate Account Standard Corporate Account Oscification Classification Classification Corporate Account Pype External Account Standard Corporate Account Corporating Unit Corporating Corporate Address Line 2 Address Line 2 Address Line 2 Address Line 2 Address Line 2 Address Line 2 Address Line 2 Address Line 2 Address Line 2 Address Line 2 Address Line 2 Address Line 2 Address Line 2 Address Line 2 Address Line 2 Address Line 2 Address Line 1 Address Line 2 Address Line 1 Address Line 2 Address Line 1 Address Line 1 Address Line 1 Address Line 1 Address Line 1 Address Line 1 Address Line 1 Address Line 1 Address Line 1 Address Line 1 Address Line 1 Address Line 1 Address Line 1 Ad | Update Account: 201943               |                     |            |                      |              |               |          |
| Customer Information Name HELENS BOOKS Customer Type ORGANIZATION Registry ID 704375 Account Account Number 201943 Account Description Classification Standard Corporate Account Type External Account Type External Account Type External Copy Invoice required Expenditure Category Amount Sites Account Profile Profile Profile Purpose Status Active Purpose Status Active City Go Create Site Mailstop Country Purpose Purpose Pu |                                      |                     |            |                      | Can          | cel Save      | Apply    |
| Name       HELENS BOOKS<br>Registry ID       Customer Type       ORGANIZATION         Registry ID       704375         Account       Account Number       201943         Account Description       Stales Channel <ul> <li>Reference</li> <li>90507</li> <li>Status</li> <li>Active</li> <li>Account Type</li> <li>External</li> <li>Account Type</li> <li>External</li> <li>Additional Classification Information</li> <li>Other</li> <li>Copy Invoice required</li> <li>Expenditure Category</li> <li>Amount</li> </ul> Amount         Sites       Account Profile       Profile Amounts       Communication         Account Sites       Status       Active       V         Operating Unit       State       Address Line 1           Country       Go       Create Site       Address Line 1           Country       Go       Create Site       Mailstop       Country       Purposes       Parating Unit       Site Number         State       Address Line 1       Expenditue Category       Expenditue Category       Expenditue Category       Expenditue Category       Expenditue Category       Expenditue Category       Expenditue Category       Expenditue Category       Expenditue Category       Expenditue Category       Expenditue Category                                                                                                    | Customer Information                 |                     |            |                      |              |               |          |
| Account Number 201943 Account Number 201943 Account Description Classification Standard Corporate Account Type External Account Type External Account Type Communication Account Sites Account Type Int Account Type Int Account Type Int Account Type Int Account Type Int Account Type Int Account Integration Account Sites Account Type Int Account Integration Account Sites Account Type Int Account Integration Account Integration Account Integra | Name HELENS BOOKS Custom             |                     | ON         |                      |              |               |          |
| Account Account Number 201943 Account Description Classification Standard Corporate Account Type External Account Type External Account Type External Account Type External Account Type External Account Profile Profile Amounts Communication Account Sites Status Active Purpose State Address Line 2 State Address Line 2 State Address Line 2 State Address Line 2 Cevet Site Number State Address Line 2 Cevet Site Address Address Line 2 Cevet Site Address Address Line 2 Cevet Site Address Address Line 2 Cevet Site Address Address Addres | Registry ID 704375                   |                     |            |                      |              |               |          |
| Account Number 201943   Account Description   Statis   Account Type   External   Account Type   External   Additional Classification   Inter Cutomer Cortext   Show Payroll Data (Y/N)?   Copy Invoice required   Status   Active   Account Profile   Profile Amounts   Communication   Address Line 2   Statu   Active   Statu   Active   Copy Invoice required   Amount                                                                                                    | Account                              |                     |            |                      |              |               |          |
| Account Description Standard Corporate  Classification Standard Corporate  Account Type External  Account Type External  Additional Classification Information Other  Other Context Show Payroll Data (Y/N)?  Copy Invoice required  Expenditure Category  Amount Expenditure Category  Amount  Sites Account Profile Profile Amounts Communication Account Sites  Status Active  Purpose  Contry  Copy City  Go Create Site  Mailstop Country Purpose Operating Unit Site Number Status Details Remove  ANY STREET, CAMBRIDGE, CB21 ITS United Kingdom Bill To Cambridge University 668589 Active                                                                                                    | Account Number 2019                  | 43                  |            | Sales Cha            | annel        | -             |          |
| Classification Standard Corporate  Account Type External  Additional Classification Information  Copy Invoice required  Expenditure Category  Amount  Sites  Account Profile  Profile Amounts  Communication  Account Sites  Status  Active  Purpose  Status  Active  Purpose  Status  Active  Create Site  Mailstop  Country  Purpose  Purpose  Purpose  Create Site  Mailstop  Country  Purpose  Purpose  Purpose  Create Site  Mailstop  Country  Purpose  Purpose  Purpose  Create Site  Mailstop  Country  Purpose  Purpose  Purpose  Create Site  Mailstop  Cuty  Cuty  Combridge University  Geo  Create Site  Mailstop  Cuty  Cuty Cuty                                | Account Description                  |                     |            | Refer                | ence 905607  |               |          |
| Account Type External  Additional Classification Information Other  Copy Invoice required  Expenditure Category  Amount  Sites Account Profile Profile Amounts Communication  Account Sites  Status Active  Purpose  Status Active  Purpose  State  Address Line 1  Country  Go  Create Site  Address Line 1  Country  Go  Create Site  Address Line 1  Country  Go  Create Site  Address Line 1  Country  ANY STREET, CAMBRIDGE, CB21 115  United Kingdom Bill To  Cambridge University  GeSS89  Active  Create Site  Address Line 2  Address Line 2  Address  Address Line 1  Country  Go  Create Site  Address Line 1  Country  Go  Create Site  Address Line 1  Country  Go  Create Site  Address Line 1  Country  Go  Create Site  Address Line 1  Country  Go  Create Site  Address Line 1  Country  Go  Create Site  Address Line 1  Country  Go  Create Site  Address  Address  Ad | Classification Star                  | ndard Corporate 🔹 🔻 |            | S                    | tatus Active | -             |          |
| Additional Classification Information Other   Other Custome Context   Show Payroll Data (Y/N)?   Copy Invoice required   Expenditure Category   Amount    Sites Account Profile Amounts Communication  Account Sites  Status  Active  Purpose  Site Number  Statu  Address Line 2  Site Number  Statu  Country  City  Create Site  Address Line 1  Country  City  Create Site  Address Line 1  Country  City  Create Site  Address Line 1  Country  City  City  Create Site  Address Line 1  Country  City  City City                                                                                                    | Account Type Exte                    | ernal 🔻             |            |                      |              |               |          |
| Additional Classification Information Other   Other Customer Context   Show Payroll Data (Y/N)?   Copy Invoice required   Expenditure Category   Amount       Sites Account Profile Profile Amounts Communication   Account Sites   Status  Active  Purpose  Purpose  Status  Active  Statu  Address Line 2  Go  Create Site  Mailstop  Country  Country  Countr                                                                                                    |                                      |                     |            |                      |              |               |          |
| Other Catomer Context   Show Payroll Data (Y/N)?   Copy Invoice required   Expenditure Category   Amount                                                                                                    | Additional Classification I          | Information Other   | -          |                      |              |               |          |
| Show Payroll Data (Y/N)?<br>Copy Invoice required<br>Expenditure Category<br>Amount<br>Sites Account Profile Profile Amounts Communication<br>Account Sites<br>Status Active  Purpose Purpose Status Active  Purpose State Address Line 2 Site Number State Address Line 2 Go Create Site Address Line 1 Country City City Contry City City City Contry City City City City City City City Cit                                                                                                    |                                      | Other Custome       | r Context  |                      |              |               |          |
| Copy Invoice required   Expenditure Category   Amount                                                                                                    | Show Payroll I                       | Data (Y/N)?         |            |                      |              |               |          |
| Expenditure Category   Amount                                                                                                    | Copy Invoi                           | ice required 📃 🔟 🍳  | •          |                      |              |               |          |
| Sites Account Profile Profile Amounts Communication   Account Sites     Status Active Purpose   Operating Unit Purpose   Operating Unit Site Number   State Address Line 1   Country City   Go     Create Site     Mailstop Country   Purposes Operating Unit     Site Number Site Number     Status Active     Mailstop Country   Purposes Operating Unit     Site Number Site Number     Status Active     Mailstop Country   Purposes Operating Unit     Site Number Site Number     Status Active     Mailstop Country   Purposes Operating Unit     Site Number Sitatus     Anv STREET, CAMBRIDGE, CB21 1T5     United Kingdom     Bill To     Cambridge University     Site Number     Site Number     Site Number     Site Number     Site Number     Site Number     Site Number     Site Number     Site Number     Site Number     Site Number     Site Number                                                                                                    | Expenditur                           | re Category         |            | s 🔍                  |              |               |          |
| Sites       Account Profile       Profile Amounts       Communication         Account Sites       Status       Active       Purpose <ul> <li>Show related contact sites</li> <li>Address Line 2</li> <li>Site Number</li> <li>State</li> <li>Address Line 1</li> <li>Country</li> <li>City</li> <li>City</li> <li>City</li> <li>City</li> <li>City</li> <li>City</li> <li>Site Number</li> <li>Site Number</li> <li>Site Number</li> <li>Address</li> <li>City</li> <li>City</li></ul>                                                                                                    |                                      | Amount              |            |                      |              |               |          |
| Account Sites          Status       Active       Purpose <ul> <li>Purpose</li> <li>Show related contact sites</li> <li>Address Line 2</li> <li>Site Number</li> <li>Address Line 1</li> <li>Country</li> <li>Go</li> </ul> <ul> <li>City</li> <li>City</li> <li>City</li> <li>City</li> <li>Site Number</li> <li>Burpose</li> <li>Details</li> <li>Remove</li> <li>Address Line 1</li> <li>City</li> <li>United Kingdom</li> <li>Bill To</li> <li>Cambridge University</li> <li>Gestation</li> <li>Active</li> <li>City</li> <li>City</li></ul>                                                                                                    | Sites Account Profile Profile Amount | s Communication     |            |                      |              |               |          |
| Status Active Purpose   Operating Unit Image: State State State State Address Line 2   State Site Number   State Address Line 1   Country City   Go                                                                                                    | Account Sites                        |                     |            |                      |              |               |          |
| Operating Unit   Address Line 2   State   Address Line 1   Country   Go     Create Site   Mailstop   Country   Mailstop   Country   Purposes   Operating Unit     State   Address Line 1     City     Go     Create Site     Mailstop   Country   Purposes   Operating Unit   Site Number     Site Number     Site Number     Site Number     Site Number     Address     Mailstop   Country   Purposes   Operating Unit   Site Number   Site Number     Site Number     Site                                                                                                    | Chalum Andreas -                     | Durana              |            | _                    |              |               |          |
| Operating Unit     Address Line 2     State     Address Line 2     State     Address Line 1     Country     Go     Create Site     Mailstop     Country     Mailstop     Country     Mailstop     Country     Mailstop     Country     Mailstop     Country     Purposes   Operating Unit   Site Number   Status   Details   Remove   ANY STREET, CAMBRIDGE, CB21 1T5     United Kingdom   Bill To   Cambridge University   668589     Active     Image: Country     Antion Country     Purposes   Operating Unit   Site Number   Status   Details   Remove   Antion Country   Image: Country   Image: Country   Image: Country   Image: Country   Image: Country   Image: Country   Image: Country   Image: Country   Image: Country   Image: Country   Image: Country   Image: Country   Image: Country   Image: Country   Image: Country   Image: Country<                                                                                                    | Status Active 🗸                      | Purpose             | _          | •                    |              |               |          |
| Address Line 2 Site Number   State Address Line 1   Country City                                                                                                    | Operating Unit                       |                     | Show relat | ed contact sites     |              |               |          |
| State       Address Line 1         Country       City         Go         Create Site       Mailstop       Country       Purposes       Operating Unit       Site Number       Status       Details       Remove         ANY STREET, CAMBRIDGE, CB21 1T5       United Kingdom       Bill To       Cambridge University       668589       Active       Image: Country in the second second sec                                                                                                    | Address Line 2                       | Site Number         |            |                      |              |               |          |
| City City City City City City City City                                                                                                    | State                                | Address Line 1      |            |                      |              |               |          |
| Go         Create Site       Mailstop       Country       Purposes       Operating Unit       Site Number       Status       Details       Remove         ANY STREET, CAMBRIDGE, CB21 1TS       United Kingdom       Bill To       Cambridge University       668589       Active       Image: Control of the status       Image: Control of the status       Image: Control of                                                                                                    | Country                              | City                |            |                      |              |               |          |
| Go         Create Site       Mailstop       Country       Purposes       Operating Unit       Site Number       Status       Details       Remove         ANY STREET, CAMBRIDGE, CB21 1TS       United Kingdom       Bill To       Cambridge University       668589       Active       Image: Comparison of the second second                                                                                                    |                                      | •                   |            |                      |              |               |          |
| Create Site     Mailstop     Country     Purposes     Operating Unit     Site Number     Status     Details     Remove       ANY STREET, CAMBRIDGE, CB21 1TS     United Kingdom     Bill To     Cambridge University     668589     Active     Image: Comparison of the status     Image: Comparison of the status     Image: Comparison of t                                                                                                    | Go                                   |                     |            |                      |              |               |          |
| ddress     Mailstop     Country     Purposes     Operating Unit     Site Number     Status     Details     Remove       ANY STREET, CAMBRIDGE, CB21 1T5     United Kingdom     Bill To     Cambridge University     668589     Active     Image: Comparison of the status     Image: Comparison of the status                                                                                                    | Create Site                          |                     |            |                      |              |               |          |
| ANY STREET, CAMBRIDGE, CB21 1TS United Kingdom Bill To Cambridge University 668589 Active 🗾 🗊                                                                                                    | Address M                            | ailstop Country     | Purposes   | Operating Unit       | Site Number  | Status Detail | s Remove |
|                                                                                                    | 1 ANY STREET, CAMBRIDGE, CB21 1TS    | United Kingdom      | Bill To    | Cambridge University | 668589       | Active 📃      | 1        |
|                                                                                                    |                                      |                     |            |                      |              |               |          |
| Cancel Save Apply                                                                                                    |                                      |                     |            |                      | Can          | cel Save      | Apply    |

## d) Click on Create Address

| Customers > Customer Account > |                    |             |                 |
|--------------------------------|--------------------|-------------|-----------------|
| Create Account Site            |                    |             |                 |
|                                |                    |             | Cancel Continue |
| Customer Information           |                    |             |                 |
| Name HELENS BOOKS              | Registry ID 704375 | i           |                 |
| Address                        |                    |             |                 |
|                                |                    |             |                 |
| Cour                           | ntry 🛛 🖄           | 2           |                 |
| Purp                           | ose                | -           |                 |
|                                | Go                 |             |                 |
| All Addresses                  |                    |             |                 |
| Create Address                 |                    |             |                 |
| Select Address                 | Country            | Identifying | Purpose         |
| No results found.              |                    |             |                 |
|                                |                    |             | Cancel Continue |

e) Now populate your new address details followed by the *Bill to* details as shown in step 1 of creating a new customer.

| Customers > Custom    | ner Account >  |            |            |        |          |             |        |        |
|-----------------------|----------------|------------|------------|--------|----------|-------------|--------|--------|
| Create Account Site   |                |            |            |        |          |             |        |        |
|                       |                |            |            |        |          | Cancel      | Back   | Finish |
| Customer Account I    | Information    |            |            |        |          |             |        |        |
| Organization Name     | IELENS BOOKS   |            |            |        |          | Registry ID | 704375 |        |
| Account Site Addres   |                |            |            |        |          |             |        |        |
| Account Site Audre.   |                |            |            |        |          |             |        |        |
|                       |                | * (        | Country    | United | Kingdon  | n 🚽 🔨       |        |        |
|                       |                | * Addres   | ss Line 1  | 2 Any  | street   |             |        |        |
|                       |                | Addre      | ss Line2   |        |          |             |        |        |
|                       |                | Addre      | ss Line3   | _      |          |             |        |        |
|                       |                | То         | wn/City    | Cambri | idge     |             |        |        |
|                       |                |            | County     |        |          |             |        |        |
|                       |                | Post       | tal Code   | CB21 1 | TS       |             |        |        |
|                       | Ad             | ddress Des | cription   |        |          |             |        |        |
|                       |                | Ac         | Idressee   |        |          |             |        |        |
|                       |                |            |            | 🗆 Ide  | ntifying | Address     |        |        |
| Context Value         | •              |            |            |        |          |             |        |        |
| Assessed City Dataila | -              |            |            |        |          |             |        |        |
| Account Site Details  | •              |            |            |        |          |             | _      |        |
|                       | Operating Unit | Cambridg   | je Univers | sity   |          | Reference   | e      |        |
|                       | Category       | -          |            |        |          |             |        |        |
|                       | Territory      | -          |            | _      |          |             |        |        |
|                       | Translation    |            |            | _      |          |             |        |        |
|                       | EDI Location   |            |            |        |          |             |        |        |
|                       |                | Conte      | ext Value  |        |          |             |        | •      |
| Business Purposes     |                |            |            |        |          |             |        |        |
| Context Value         | Context Value  |            |            |        |          | -           |        |        |
| Purpose               | Location       | F          | Sill To Lo | cation | Prima    | y Remove    |        |        |
| Bill To 👻             | AG - CAMBS2    |            |            |        |          | Î           |        |        |
| Add Another Row       |                |            |            |        |          |             |        | •      |
|                       |                |            |            |        |          | Cancel      | Back   | Finish |

## f) Click Finish.

g) To complete the remainder of the setup, complete steps 3-6 of the creating a customer.

## If the customer has been created by another department

You can identify if a customer has been already set up in another department in two ways:

(i) If there is no Bill-to address when you search the customer as seen below; and(ii) If you click on the details icon and no visible address is present.

| Customers               |               |             |        |                   |                |             |        |
|-------------------------|---------------|-------------|--------|-------------------|----------------|-------------|--------|
|                         |               | Custome     | r Type | Organization 🔻    |                |             |        |
| Search                  |               |             |        |                   |                |             |        |
| Simple Search           |               |             |        |                   |                |             |        |
|                         |               |             |        |                   |                |             |        |
| Customer                | helens books% |             |        | Contact First Nam | 1e             |             |        |
| Registry ID             |               |             |        | Contact Last Nam  | 1e             |             |        |
| Account Number          |               |             | C      | ontact Phone Numb | er             |             |        |
| Account Description     |               |             |        | Address Line      | 1              |             |        |
| Tax Registration Number |               |             |        | Address Line      | 2              |             |        |
| Taxpayer ID             |               |             |        | Cit               | ty             |             |        |
| D-U-N-S Number          |               |             |        | Sta               | te             |             |        |
| SIC Code                |               | ы           | 9      | Postal Cod        | le             |             |        |
| Account Type            | -             |             |        | Count             | ty             |             |        |
| Customer Class          |               | -           |        | Provinc           | ce             |             |        |
| Customer Category       |               | ы           | 0      | Countr            | ту             |             | •      |
| Reference               |               |             |        | Statu             | us Active 🔻    |             |        |
| Go                      | Clear         |             |        |                   |                |             |        |
|                         |               |             |        |                   |                |             |        |
| Create                  |               |             |        |                   |                |             |        |
| Select Name             | Registry ID   | D-U-N-S Num | iber   | Address           | Country        | Primary URL | Status |
| HELENS BOOKS            | 704375        |             |        | tester            | United Kingdom |             | Active |
| Accounts                |               |             |        |                   |                |             |        |
| Status Active 🔻         |               |             |        |                   |                |             |        |
| Go                      |               |             |        |                   |                |             |        |
| Create Account          |               | _           |        |                   |                |             |        |
| Account Account         |               | Primary Bi  | ill-To |                   |                |             |        |
| Number Description      | Profile Cla   | ss Address  |        | Status Detai      | ils            |             |        |
| 201943                  | DEFAULT       |             |        | Active 📃          |                |             |        |
|                         |               |             | -      |                   |                |             |        |

- a) Click on the **Details** icon **DO NOT** click on Create Account as this will duplicate the customer record.
- b) Click on Create Site. Proceed to either step c or d.

#### c) If the address you are wishing to add is the same as the original department

- i. Click **Continue.** This will display the 'Create Account Site' page.
- ii. Complete the Business Purposes section

| iii. Cli      | ck on <b>Finish</b> |                  |         |        |                    |
|---------------|---------------------|------------------|---------|--------|--------------------|
| Business Purp | oses                |                  |         |        |                    |
| Context Value | ▼ Context Value     |                  |         | •      |                    |
| Purpose       | Location            | Bill To Location | Primary | Remove |                    |
| Bill To       | LB - BECKYS         |                  |         |        |                    |
| Add Anothe    | er Row              |                  |         |        |                    |
|               |                     |                  |         |        | Cancel Back Finish |

iv. Complete the following aspects as you would for a new customer:

- Customer category
- Departmental customer contacts
- Departmental salesperson, payment terms and contact details
- Departmental profile tab
- Tax profile

### c) If the address you are wishing to add differs from the original department

- i. Click on **Create Address** and follow steps as you would for a new customer:
  - Account site address
  - Account site details
  - Business purposes
  - Customer category

And then add the information as per iv above.